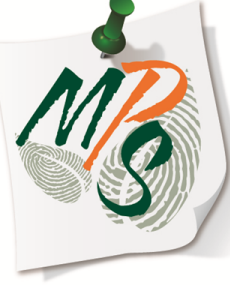

# UNIVERSITY OF MIAMI MANAGED PRINT SERVICES MAKING SMARTER IMPRESSIONS

# QUICK REFERENCE GUIDE

What you need to know about using SECURE PRINT

#### Secure Print Instructions (MS Word example)

**1.** Select **File**, located in the top left corner of the screen.

2. Next, select the **Print** tab, located on the drop list below **File**.

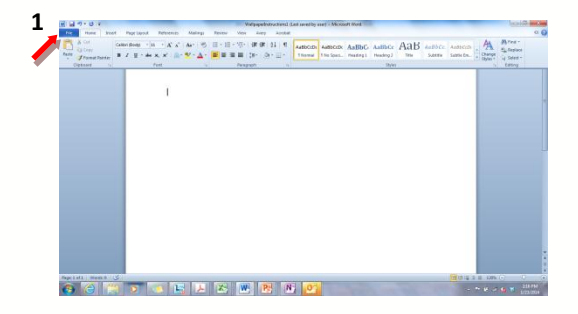

2

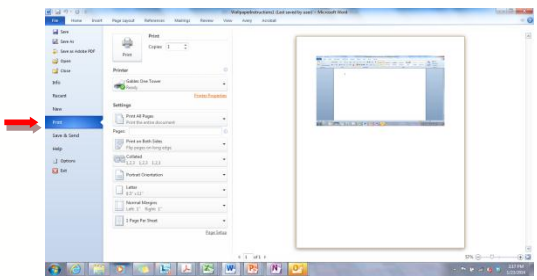

## **Secure Print Instructions**

**3.** Be sure the correct printer is selected, then select **Printer Properties** to open the device driver options, located below the printer driver dropdown box.

**4.** Next, select the dropdown box listed next to Output Method, and select **Secure Print**.

| La Sere<br>Save Al<br>Save al Adole PDF<br>Save an Adole PDF | Pote<br>Date 1 2    |  |
|--------------------------------------------------------------|---------------------|--|
| Cese                                                         | Printer 0           |  |
| Mu                                                           | Galdes Gar Tener    |  |
| lecest.                                                      | Ermit Szantas 🥗     |  |
| time                                                         | Settings            |  |
| Port -                                                       | Not fill Pages      |  |
|                                                              | Pages 0             |  |
| Hulp                                                         | Port on Rath Sidos  |  |
| () aptern                                                    | 1000 College +      |  |
| 83 tot                                                       | Putral Overlation + |  |
|                                                              | - 1000 ·            |  |
|                                                              | Atorial Margin -    |  |
|                                                              | 1 Fage Per Street + |  |
|                                                              | Egalita             |  |
|                                                              |                     |  |
|                                                              |                     |  |

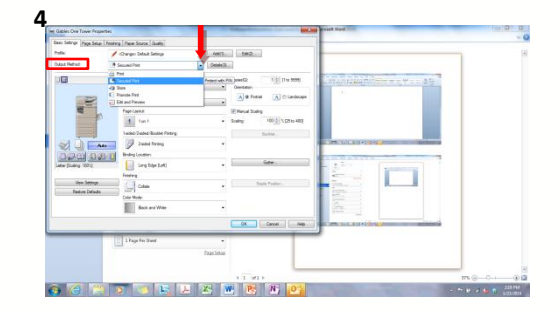

**5.** If it is your first time setting up secure print, you will be prompted to enter a PIN#. Once done, select **OK**.

6. If all driver options are correct, select OK to close Printer Properties

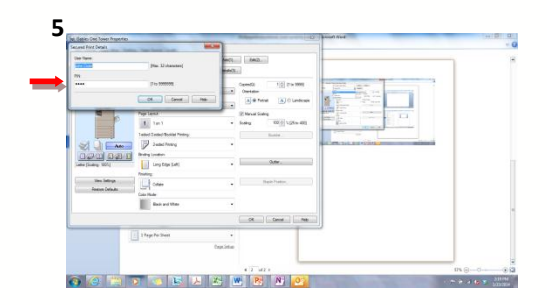

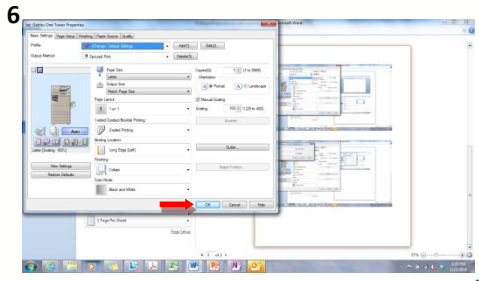

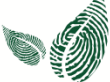

7. Select Print to submit your job to your device's Secure Print queue

8. Next, at your device, select Secure Print on the touchscreen Main Menu

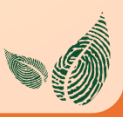

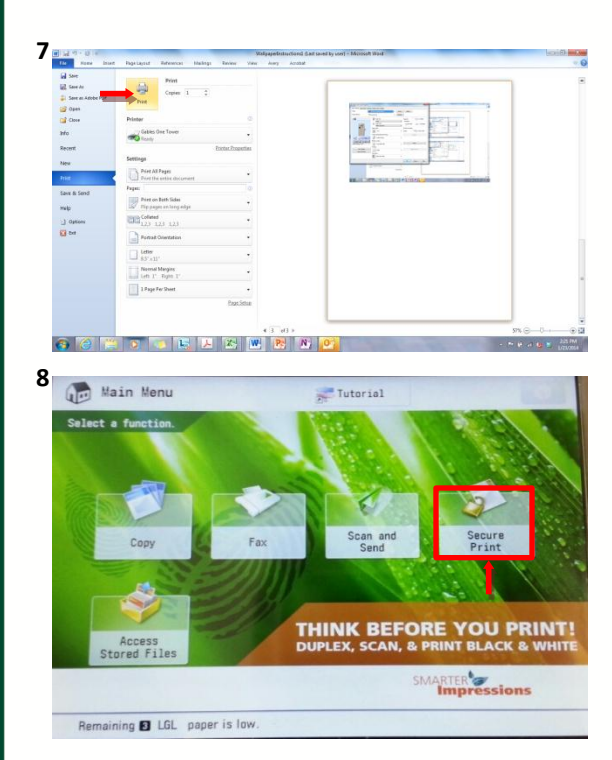

**9.** Select your print job from the touchscreen job list.

**10.** Next, select the active **Secure Print** button in the lower right corner of the touchscreen box

| 9 | SecurePri                                                                                                    | nt                                                                                           | <b>F</b>                                                                                                    | Tutorial                                                                                           |                                                               |                       |
|---|----------------------------------------------------------------------------------------------------|----------------------------------------------------------------------------------------------|----------------------------------------------------------------------------------------------------|----------------------------------------------------------------------------------------------------|---------------------------------------------------------------|-----------------------|
|   | Job Status                                                                                                    |                                                                                              | Log                                                                                                    |                                                                                                    |                                                               |                       |
|   |                                                                                                    | = \$                                                                                         | Select Type                                                                                                    | Securi                                                                                             | e Print 🔫                                                     |                       |
| - | Time                                                                                                    | Job Name                                                                                     | User Name                                                                                                    | Status                                                                                             | Ap. Wait Time                                                 |                       |
|   | 10:00 AM                                                                                                    | S Microsof                                                                                   | 't Ou d.lawerence                                                                                                    | e Secure Print                                                                                     | mins                                                          |                       |
|   | 10:11 AM                                                                                                    | Shttp://w                                                                                    | ww.p a.zacarias                                                                                                    | Secure Print                                                                                       | mins                                                          |                       |
|   | 2:10 PM                                                                                                    | S Microsof                                                                                   | t Ou r.janes12                                                                                                    | Secure Print                                                                                       | mins                                                          |                       |
|   | 2:10 PM                                                                                                    | Shttps://                                                                                    | dwas r.james12                                                                                                    | Secure Print                                                                                       | mins                                                          |                       |
|   | 2:25 PM                                                                                                    | S Microsof                                                                                   | t Wo John Crute                                                                                                    | Secure Print                                                                                       | mins                                                          | 1,                    |
|   |                                                                                                    |                                                                                              |                                                                                                    |                                                                                                    |                                                               |                       |
|   |                                                                                                    |                                                                                              |                                                                                                    |                                                                                                    |                                                               |                       |
|   |                                                                                                    |                                                                                              |                                                                                                    |                                                                                                    |                                                               |                       |
| R | emaining 🖬 LG<br>SecurePri                                                                                     | iL paper is lo<br>nt                                                                         | w. •                                                                                                    | futorial                                                                                           |                                                               |                       |
| R | emaining 🗗 LG<br>SecurePri<br>Job Status                                                                       | iL paper is lo<br>nt                                                                         | w.<br>F <sup>E</sup> 1                                                                                                    | futorial                                                                                           |                                                               |                       |
| R | emeining 🖬 LG<br>SecurePri<br>Job Status                                                                       | iL paper is lo<br>nt<br>I<br>- S                                                             | w.<br>97 1<br>Log<br>Select Type                                                                                                    | futorial<br>A Securi                                                                               | e Print 💌                                                     |                       |
| R | emaining ELG<br>SecurePri<br>Job Status                                                                        | iL paper is lo<br>nt<br>- S<br>Job Name                                                      | W.<br>977 1<br>Log<br>Select Type<br>User Name                                                                                                    | Futorial<br>Secure<br>Status                                                                       | e Print -<br>Ap. Wait Time                                    |                       |
| R | emaining E LG<br>SecurePri<br>Job Status<br>Time                                                               | iL paper is lo<br>nt<br>s<br>Job Name<br>Microsof                                            | w.<br>Log<br>Select Type<br>User Name<br>t Ou d. Jawerence                                                                                                | futorial<br>A Secure<br>Status<br>Secure Print                                                     | o Print v<br>Ap. Wait Time<br>mins                            |                       |
| R | emaining E LG<br>SecurePri<br>Job Status<br>Time<br>10:00 AM<br>10:11 AM                                       | iL paper is lo<br>nt<br>Job Name<br>Microsof<br>http://w                                     | W.<br>gr T<br>Log<br>User Name<br>t Ou d. lawerence<br>ww.p.a. zacarias                                                                                   | Futorial<br>Secure<br>Status<br>Secure Print<br>Secure Print                                       | Print ¥<br>Ap. Wait Time<br>mins<br>mins                      |                       |
| R | Emaining D LG<br>SecurePri<br>Job Status<br>Time<br>10:00 AM<br>10:11 AM<br>10:11 AM<br>10:2:10 PH             | IL paper is lo<br>nt<br>Job Name<br>Microsof<br>http://w<br>Wicrosof                         | w.<br>Log<br>Select Type<br>User Name<br>t Ou d. Jawerence<br>ww.p.a. zacarias<br>t Ou r. james12                                                         | futorial<br>Status<br>Secure Print<br>Secure Print<br>Secure Print<br>Secure Print                 | Print<br>Ap. Wait Time<br>mins<br>mins<br>mins                |                       |
| R | Emaining D LG<br>SecurePri<br>Job Status<br>Time<br>10:00 AM<br>10:11 AM<br>10:11 AM<br>10:11 PM<br>10:2:10 PM | L paper is lo<br>nt<br>Job Name<br>Microsof<br>http://w<br>Microsof                          | w.<br>Log<br>Select Type<br>User Name<br>t Ou d. Javerence<br>w. p. a. zacarias<br>t Ou r. javes12<br>dmas r. javes12                                     | Iuterial<br>Secure<br>States<br>Secure Print<br>Secure Print<br>Secure Print<br>Secure Print       | Print Ap. Wait Time                                           |                       |
| R | Emaining EL LG<br>SecurePri<br>Job Status<br>71me                                                              | L paper is lo<br>nt<br>Job Name<br>Microsof<br>http://w<br>Microsof<br>bttps:///<br>Wicrosof | w.<br>Select Type<br>User Name<br>t Ou clawerence<br>wr. p. a. zacarias<br>t Ou c. james12<br>deas r. james12<br>t Ko John Crute                          | Iutorial<br>Status<br>Secure Print<br>Secure Print<br>Secure Print<br>Secure Print<br>Secure Print | Ap. Wait Time<br>                                             |                       |
| R | amaining Li   SecurePri Job Status   Time 10:00 AM   10:11 AM 9:210 PM   9:2:10 PM 9:2:25 PM                   | L paper is lo<br>nt<br>Job Name<br>Microsof<br>http://w<br>Microsof                          | w.<br>Log<br>Select Type<br>User Name<br>t Ou d. Lawrence<br>t Ou r. Janes12<br>dwas r. janes12<br>t Wo John Crute                                        | Futorial<br>Status<br>Secure Print<br>Secure Print<br>Secure Print<br>Secure Print<br>Secure Print | Print<br>As. Wait Time<br>mins<br>mins<br>mins<br>mins        | 1                     |
|   | Image Selection                                                                                                | AL paper is lo<br>nt<br>Job Name<br>Microsof<br>Microsof<br>Microsof<br>Microsof             | w.<br>Log<br>alect Type<br>User Name<br>t Ou 6 Jawerence<br>w. p. p. 2. actriss<br>t Ou or james 12<br>deas r. james 12<br>t He John Crute<br>Details , , | Iutorial<br>Brave<br>Secure Print<br>Secure Print<br>Secure Print<br>Secure Print                  | Print<br>4. Vait Time<br>mins<br>mins<br>mins<br>mins<br>mins | 1/<br>Secure<br>Print |

**11.** Lastly, enter the pin # you created at your desktop, followed by pressing **OK**.

| -                          | 10°               |  |
|----------------------------|-------------------|--|
| <secure print=""></secure> |                   |  |
| Enter the PIN by           | the numeric keys. |  |
|                            | -                 |  |
| -                          |                   |  |
|                            |                   |  |
|                            |                   |  |

## **Additional Information**

If you have additional questions, please refer to our website at www.miami.edu/mps for additional details, information, instructions and training materials. You may also contact the Canon UM Helpdesk at 855-477-4783 to request personalized or group training or contact Derek Lawrence at dlawrence@miami.edu.

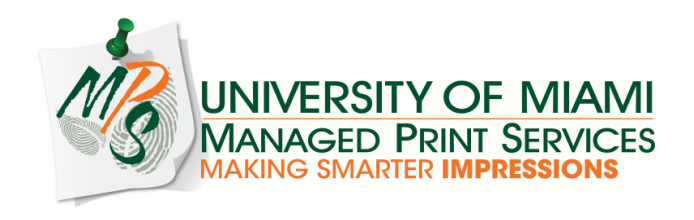